# 照会業務

## 通知情報照会

(1) メニューバーの「照会業務」をクリックし、「通知情報照会」を選択してください。

| 🖵 大光銀行 でんさいサービス                                                              |             | 文字サイズ変更 小 中 大       |
|------------------------------------------------------------------------------|-------------|---------------------|
| ご不明な点は、大光銀行 でんさいサービス ヘルブデスクにお<br>TEL:0120-67-1031 (通話料無料)<br>受付時間:9時~17時(平日) | 6問い合わせください。 | → <u>大光銀行ホームページ</u> |
| トップページ 照会業務 直権記録業務                                                           | ユーザ管理       | ヘルブ                 |
| でんさい担当者<br>■ 通知情報照会<br>■ 通知情報照会<br>■ 通知情報照分ウンロード                             |             | DDATT358Z01R        |
| 2012年12月21日<br>株式会社たいこ<br>提供情報の開示                                            |             |                     |
| 前回ロウオン日時<br>2回前ロウオン日時<br>一でんさい利用者情報照会                                        |             |                     |
|                                                                              |             | xxxxx@xxxxx ca, jp  |
| 前回バスワード<br>前回バスワード<br>国際3 履歴照会<br>操作履歴照会                                     |             | 2012年12月21日         |

(2)「通知情報一覧」画面が表示されます。

初期表示では、閲覧状況が未読の通知が表示されています。照会する通知情報の「通知日時」 (青文字)をクリックしてください。

| 通知情報一覧画面                                                                            |                                              |                                        |                |                            |               | DDECR11BS01R             |                              |                                         | _               |
|-------------------------------------------------------------------------------------|----------------------------------------------|----------------------------------------|----------------|----------------------------|---------------|--------------------------|------------------------------|-----------------------------------------|-----------------|
| でんさいネットから受信した<br>「通知情報検索条件」を指示<br>通知情報の詳細を確認する                                      | 通知情報を確認いただ;<br>記して「この内容で検索」。<br>5場合は「通知日時」を選 | けます。<br>ドタンを押してください。通知情報様<br>択してください。  | 検索結果に一覧が       | <sub>表示されまず</sub> 通知<br>検索 | 回情報の<br>家条件を  | 絞り込<br>入力し               | みを行う<br>、 <b>「この内</b>        | 場合は、<br><b>容で検索」</b>                    |                 |
| 🛢 通知情報検索条件                                                                          |                                              |                                        |                | ボク                         | マンをク          | リックし                     | してくださ                        | รเง                                     |                 |
| <ul> <li>通知日</li> <li>通知分類</li> <li>閲覧状況</li> <li>ステータス</li> <li>この内容で検索</li> </ul> |                                              | 2<br>年<br>月                            |                | ₽₩₿₩₿                      |               | 索結果<br>合は、<br>リック<br>示され | が10件<br>f文字でま<br>すると3<br>ます。 | を超えてし<br>長示されま <sup>-</sup><br>欠の 1 0 件 | ヽる<br>す。<br>- が |
| ▋ 通知情報使索結果                                                                          |                                              |                                        |                | √前の10作                     | ⊧ 検索件数:1~1/   | /1件 次の10件 ♪              | ــــــز                      |                                         |                 |
| 通知日時                                                                                | 通知先でんさい<br>利用者番号                             | 通知先口座支店名 科目                            | 口座番号           | 通知種別                       | 閲覧状況          | ステータス                    |                              |                                         |                 |
| 2012年12月21日 14時52分                                                                  | 2 0000000995                                 | 新潟支店 当座                                | 2222222        | 債務者発生記録通知                  | 未読            |                          |                              |                                         |                 |
|                                                                                     | 照会する通<br>してくださ                               | i知情報の <b>「通知</b><br>∶い。                | 旧時」(           | <b>青文字</b> )を              | クリック          | 7                        |                              |                                         |                 |
| ・通知情<br>みを行<br>・通知日<br>自動的                                                          | 「報は、2 C<br>「ってくださ<br>」から9 O E<br>」に削除され      | ○ O 件を超えると<br>: い。<br>日を超えた通知!<br>1ます。 | : エラー。<br>青報は、 | となり表示<br>毎週土曜日             | されませ<br>日(第 2 | た。検<br>土曜日(              | 索条件で<br>まその前                 | 絞り込<br>日)に                              |                 |

(3)通知情報の照会結果画面が表示されます。内容をご確認ください。

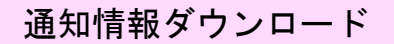

### (1)メニューバーの「照会業務」をクリックし、「通知情報ダウンロード」を選択してください。

| 文字サイズ変更 小 😐 📩 👥 ログオフー |
|-----------------------|
| ・ <u>大光銀行ホームページ</u>   |
| ヘルプ                   |
| DDATT35B201R          |
|                       |
|                       |
| 2012年12月21日           |
|                       |

(2)「通知情報ダウンロード画面」が表示されます。

| 通知情報ダウンロード画面                       | 面                                |             |                 | DDECR1ABS01R |           |
|------------------------------------|----------------------------------|-------------|-----------------|--------------|-----------|
| 通知情報のダウンロードを行う。<br>ダウンロード条件を指定してダウ | ことができます。<br>ウンロードボタンを押してください。通知性 | 青銅がテキスト形式で出 | カされます。          |              |           |
|                                    |                                  |             | ①決済             | 各口座を選択してく    | ださい。      |
|                                    | /貝/                              |             |                 |              |           |
| てんでい利用者番号                          |                                  | ***         |                 |              |           |
| しんのい利用者も                           |                                  | 禾           |                 | ②通知情報ダウ      | ンロード条件    |
| 金融機関名                              | 支店名                              | 科目          | 口座番号            | 通知情報の通       | リた遅切してくだ。 |
| ◎ 大光銀行                             | 高田支店                             | 当座          | 5555555         | 通知情報の推       | 別を迭代しててた  |
|                                    | <u></u>                          |             |                 | さい。(発生・      | 譲渡等)      |
|                                    |                                  |             | 在 03 - 日 25 - 日 | ※通知日付は       | は任意で入力して  |
| 発生/譲渡通知種別(必須)                      | 発生(債務者請求方式)                      | ▼           | <u></u>         | ください。        |           |
|                                    |                                  |             |                 |              |           |
| この内容を表示                            | この内容でダウンロード                      |             |                 |              |           |
| ■ 通知情報→ 覧                          |                                  |             | 内容でダウンロ         | コード」ボタン      |           |
|                                    |                                  | をクリ         | ックしてくだる         | さい。 🕫        |           |
| 通知日付                               | 通知種別                             | 債権金額        | 請求者任意情報         | ステータス        |           |
| 2013年03月25日14時22分00                | <u>秒</u> 発生記録 <mark>通知</mark>    | 5           | 00,000          |              |           |
| 2013年03月25日14時12分00                | <u>秒</u> 発生記録 <mark>通知</mark>    | 2,0         | 00,000          |              |           |
|                                    |                                  | ズキニーギク      | <b>\</b> .+     |              |           |
|                                    |                                  | で衣示」ホタ      | ンを              |              |           |
|                                    | クリックし                            | てください。      |                 |              |           |
|                                    |                                  |             |                 |              |           |
|                                    |                                  |             |                 |              |           |
|                                    | ④検索条件に合致した                       | た通知情報の      | 一覧が表示され         | <i>、</i> ます。 |           |
|                                    | 「诵知日時」(青文                        | (字) をクリッ    | ックすると、通         | 知情報の詳細が      |           |
|                                    | 表示されます                           |             |                 |              |           |
|                                    | <b>公小し10の 7</b> 0                |             |                 |              |           |

※ダウンロードできるファイル形式は所定のものに限りますので、ご注意ください。

|                                                                                                    | 記録事項の開示                                                                                                    |
|----------------------------------------------------------------------------------------------------|----------------------------------------------------------------------------------------------------|
| <ol> <li>メニューバーの</li> <li>大光銀行 でんさいサービー: 0120-67-1031 (通話料黒料)</li> <li>受付時間: 9時~17時(平日)</li> <li>トッブページ 照会業務 (<br/>でんさい担当者)</li> </ol> | 「照会業務」をクリックし、「記録事項の開示」を選択してください。<br>-ビス<br>-ビス ヘルプデスクにお問い合わせください。<br>球難記録業務<br>ユーザ管理<br>ルロード<br>DDATT36EZ01R                                                                                                    |
| 2012年12月21日<br>株式会社たい日日日<br>2012年12月21日<br>日日日日日<br>三記録事項の開<br>三記録事項の開<br>三記録事項の開<br>三記録事項の開<br>二日日日日日日日日日日日日日日日日日日日日日日日日日日日日日日日日日日日日  | -覧」画面が表示されます。                                                                                                    |
| 記録事項開示一覧画面<br>でんさいネットへ記録事項開示請求を行うこ<br>記録事項開示検索条件」を指定して「このグ<br>記録番号」を選択した場合、記録事項開示                                                      | DDDSC128501R<br>とができます。<br>内容で検索リボタンを押してください。最新債権情報一覧が表示されます。<br>①決済口座を選択してください。<br>結果、最新情報制示)画面に切り替ります。                                                                                                    |
| 請求者情報(必須)       金融機関名       ○       大光銀行       記録事項開示検索条件                                                                              | 対応名         料目         D座番号         ②検索方式を選択してください。           新/潟気店         222222         ・個別のでんさいを開示する場合は、                                                                                                    |
| 開示検索方式 (必須)<br>記録番号                                                                                                    | <ul> <li>○記録番号」の立場</li> <li>「記録番号」「立場」のいずれかを選択してください。</li> <li>「記録番号」「立場」のいずれかを選択してください。</li> <li>・一定条件の複数のでんさいを開示する<br/>場合は、「立場」を選択してください。</li> </ul>                                                                                                    |
| 立場                                                                                                    | (確準<br>Wirte Wirte Wirter Wirter Wir |
| <ul> <li>強制執行等記錄有無</li> <li>支払等記錄有無</li> <li>信託記錄有無</li> <li>相手立場</li> <li>相手方口座情報</li> </ul>                                          |                                                                                                    |
| 相手立場で「債権者」、「債務者」を 金融機関名                                                                                                    | 選択した場合は、「金融機関名」、「支店名」、14目」、「口座番号」を必須で入力してください。<br>支店名 料目 口座番号 「指定あり」を選択した場合<br>口座情報を入力してくづ<br>さい。                                                                                                    |
| この内容で検索<br>最新債権情報一覧                                                                                                    | をクリックしてください。<br>《前の10件 検索件数:1~2/2件 次の10件 ♪<br>備権者名 債権金額 発生日 支払期日<br>いこう商事 株式会社たいこう建設 1,000,000 2012年12月21日 2013年01月08日<br>いこう商事 株式会社たいこう建設 1,000,000 2012年12月21日 2013年01月08日                                                                                                    |
| トップページ                                                                                                    | ⑤検索条件に合致したでんさいの一覧が表示されます。     開示するでんさいの「記録番号」(青文字)をクリックして     ください。                                                                                                    |

(3) でんさいの最新情報が開示されます。

| 画面は記録事項開示結果(最新情報問                                                                                                    | 開示)画面です。                                                                                                    |                                                            |
|----------------------------------------------------------------------------------------------------|----------------------------------------------------------------------------------------------------|------------------------------------------------------------|
|                                                                                                    |                                                                                                    | 作成日 2012/12/21                                             |
|                                                                                                    | 開示(記録事項の開示)                                                                                                    | 青報                                                         |
|                                                                                                    | 1 ( • • • E • • • • • • • • • • • • • • •                                                                                                    | 株式会社 全銀電子債権ネットワーク                                          |
|                                                                                                    |                                                                                                    | 事務受託者 大光銀行                                                 |
| 債権情報                                                                                                    |                                                                                                    |                                                            |
| 録番号<br>                                                                                                    | 0000000988000001 00005                                                                                                    |                                                            |
|                                                                                                    | 2012/12/21                                                                                                    |                                                            |
| 1145/11日<br>終支払日                                                                                                    | -                                                                                                    |                                                            |
| 権金額                                                                                                    |                                                                                                    | ¥1,000,000 円                                               |
| 用等                                                                                                    |                                                                                                    | ¥0円                                                        |
| 決済金額                                                                                                    |                                                                                                    | ¥1,000,000円                                                |
| 渡記録回数                                                                                                    |                                                                                                    | 0 🛛                                                        |
| 割記録回数                                                                                                    |                                                                                                    | 0 🛛                                                        |
| 証記録回数                                                                                                    |                                                                                                    | 0 🗆                                                        |
| 制執行等記録有無                                                                                                    |                                                                                                    |                                                            |
| 託記録有無                                                                                                    | 無                                                                                                    |                                                            |
| 払等記録有無                                                                                                    | 無                                                                                                    |                                                            |
| 別求償権有無                                                                                                    | 無                                                                                                    |                                                            |
| 渡制限有無<br>*#41/##FZ ()                                                                                                    | 無                                                                                                    |                                                            |
| 權祆慰送分<br>41.天然事士                                                                                                    | 存在                                                                                                    |                                                            |
| 払小能争田<br>                                                                                                    |                                                                                                    |                                                            |
| 12411用6 学出纤细<br>建由立右册                                                                                                    |                                                                                                    |                                                            |
| 藏甲立有無                                                                                                    | 755                                                                                                    |                                                            |
| 求者Ref.No.<br>債権情報<br>種者情報<br>利用者属性<br>法人名/個人事業者名                                                                                                    | ー<br>開示(記録事項の開示)<br>法人(金融機関を除く)<br>株式会社たいこう建設                                                                                                    | 作成日 2012/12/21<br><b>青報</b>                                |
| 求者Ref.No.<br>備権情報<br>権者情報<br>利用者属性<br>法人名/個人事業者名<br>法人名/個人事業者名力ナ<br>代表者名<br>住所<br>金融機関コード<br>金融機関名<br>金融機関名<br>金<br>金融機関名<br>金融機関名<br>金融<br>金<br>金融<br>金<br>金<br>金属<br>金<br>金<br>金<br>金<br>金<br>金<br>金<br>金<br>金<br>名<br>金<br>金<br>金<br>金<br>金<br>金 | -<br>開示(記録事項の開示)<br>法人(金融機関を除く)<br>株式会社たいこう建設<br>カッシャガイシャノロククセク<br>大光 一郎<br>新潟県長岡市大手通1丁目5番地6号<br>C632<br>大光銀行<br>タイプ<br>C02<br>新潟支店<br>こイが9<br>普通<br>111111                                                                                                    | 作成日 2012/12/21<br><b>青報</b>                                |
| 求者Ref.No.       債権情報       権者情報       利用者属性       法人名/個人事業者名       法人名/個人事業者名力ナ       代表者名       住所       金融機関コード       金融機関名       金融機関名カナ       支店コード       支店名       支店名カナ       支店名カナ       支店名カナ       支店名カナ       決済口座種男       決済口座名義                                                                                                    | -<br><b> 開示(記録事項の開示)</b><br>法人(金融機関を除く)<br>株式会社たいこう建設<br>カアシキがイシャダイゴウカンセッ<br>大光 一郎<br>新潟県長岡市大手通1丁目5番地6号<br>(532<br>大光銀行<br>タイゴ)<br>02<br>新潟東方店<br>ニイがり<br>普通<br>1111111<br>カ.タイゴウケンセッ                                                                                                    | 作成日 2012/12/21<br><b>青報</b><br>作成日 2012/12/21              |
| 求者Ref.No.<br>債権情報<br>種者情報<br>利用者属性<br>法人名/個人事業者名<br>法人名/個人事業者名<br>大名/個人事業者名<br>大子名<br>住所<br>金融機関コード<br>金融機関コード<br>金融機関名<br>カナ<br>支店コード<br>支店名<br>支店名<br>大済口座種別<br>決済口座名義                                                                                                    | -<br>開示(記録事項の開示)<br>法人(金融機関を除く)<br>株式会社たいこう建設<br>カアシキガイシャタイプウケルセッ<br>大光 一郎<br>新潟県長岡市大手通1丁目6番地6号<br>(532<br>大光銀行<br>タイプ)<br>002<br>新潟支店<br>こイがり<br>普通<br>1111111<br>カノマウケッセッ<br><b>開示(記録事項の開示)</b>                                                                                                    | 作成日 2012/12/21<br><b>青報</b><br>作成日 2012/12/21<br><b>青報</b> |
| 求者Ref.Nb.                                                                                                    | -<br>開示(記録事項の開示)<br>法人(金融機関を除く)<br>株式会社たいこう建設<br>カッシャガイシャノロクッナセッ<br>大光 一部<br>新潟県長岡市大手通1丁目5番地6号<br>6532<br>大光銀行<br>タイプ<br>002<br>新潟支店<br>-イが羽<br>普通<br>1111111<br>カタイコクケンセッ<br><b>開示(記録事項の開示)</b>                                                                                                    | 作成日 2012/12/21<br><b>青報</b><br>作成日 2012/12/21<br><b>青報</b> |
| 求者Ref.Nb.       債権情報       債権情報       権者情報       利用者属性       法人名/個人事業者名       法人名/個人事業者名力ナ       代表者名       住所       金融機関合力ナ       支店コード       支店コード       支店コード       支店名力ナ       決済口座種別       決済口座番号       決済口座名義                                                                                                    | -<br>開示(記録事項の開示)<br>法人(金融機関を除く)<br>株式会社たいこう建設<br>カッシャガイシャンセッ<br>大光 一部<br>新潟県長岡市大手通1丁目5番地6号<br>632<br>大光銀行<br>ゲイン<br>632<br>ボ潟坂店<br>こんがり<br>普通<br>1111111<br>カッイコウケンセッ<br>開示(記録事項の開示)                                                                                                    | 作成日 2012/12/21<br><b>青報</b><br>作成日 2012/12/21<br><b>青報</b> |
| 求者Ref.Nb.       債権情報       債権情報       権者情報       利用者属性       法人名/個人事業者名力ナ       (法人名/個人事業者名力ナ       代表者名       住所       金融機関合力ナ       支店コード       支店コード       支店コード       支店コード       支店名カナ       決済口座番号       決済口座名義       債権情報       積著情報       利用者属性       注入名/(個」本業共々                                                                                                    | -<br>開示(記録事項の開示)<br>法人(金融機関を除く)<br>株式会社たいこう建設<br>カッキガイッやパコウッセッ<br>大光 一部<br>新潟県長岡市大手通1丁目5番地6号<br>6532<br>大光銀行<br>ダイゴ<br>002<br>新潟友店<br>-イが羽<br>普通<br>1111111<br>カタイコウケンセッ<br>開示(記録事項の開示)                                                                                                    | 作成日 2012/12/21<br><b>青報</b><br>作成日 2012/12/21<br><b>青報</b> |
| 求者Ref.Nb.       債権情報       債権情報       権者情報       利用者属性       法人名/個人事業者名力ナ       代表者名       住所       金融機関名カナ       支店コード       支店コード       支店コード       支店名カナ       決済口座種別       決済口座名義       債権情報       務若情報       利用者属性       法人名/個人事業者名       法人名/個人事業者名                                                                                                    |                                                                                                    | 作成日 2012/12/21<br><b>青報</b>                                |
| <ul> <li>求者Ref.Nb.</li> <li>債権情報</li> <li>積益情報</li> <li>利用者属性</li> <li>法人名/個人事業者名力ナ</li> <li>代表者名</li> <li>住所</li> <li>金融機関名カナ</li> <li>(大表者名)</li> <li>(人事業者名力ナ)</li> <li>(大表者名)</li> <li>(大表者名)</li> <li>(大素者名)</li> <li>(大高口座種別)</li> <li>決済口座名義</li> <li>債権情報</li> <li>(福春情報</li> <li>(大名)/個人事業者名</li> <li>(人名)/個人事業者名</li> <li>(人名)/個人事業者名</li> </ul>                                                                                                    |                                                                                                    | 作成日 2012/12/21<br>青報  作成日 2012/12/21  青報                   |
| <ul> <li>求者Ref.Nb.</li> <li>債権情報</li> <li>種者情報</li> <li>利用者属性</li> <li>法人名/個人事業者名</li> <li>法人名/個人事業者名力ナ</li> <li>代表者名</li> <li>住所</li> <li>金融機関名</li> <li>金融機関名</li> <li>金融機関名</li> <li>金融機関名</li> <li>金融機関名</li> <li>支店3カナ</li> <li>支店3カナ</li> <li>支店3カナ</li> <li>決済口座番号</li> <li>決済口座名義</li> <li>債権情報</li> <li>務者情報</li> <li>利用者属性</li> <li>法人名/個人事業者名</li> <li>法人名/個人事業者名</li> <li>法人名/個人事業者名</li> <li>法人名/個人事業者名</li> <li>法人名/個人事業者名</li> <li>法人名/個人事業者名</li> <li>法人名/個人事業者名</li> <li>仕所</li> </ul>                                                                                                    |                                                                                                    | 作成日 2012/12/21<br>青報  作成日 2012/12/21  青報                   |
| <ul> <li>求者Ref.Nb.</li> <li>債権情報</li> <li>備者情報</li> <li>利用者属性</li> <li>法人名/個人事業者名</li> <li>法人名/個人事業者名力ナ</li> <li>代表者名</li> <li>住所</li> <li>金融機関コード</li> <li>金融機関名</li> <li>金融機関名</li> <li>金融機関名</li> <li>金融機関名</li> <li>支店3カナ</li> <li>支店3カナ</li> <li>支店3カナ</li> <li>決済口座番号</li> <li>決済口座名義</li> <li>債権情報</li> <li>個人事業者名</li> <li>法人名/個人事業者名</li> <li>法人名/個人事業者名</li> <li>法人名/個人事業者名</li> <li>法人名/個人事業者名</li> <li>法人名/個人事業者名</li> <li>法人名/個人事業者名</li> <li>法人名/個人事業者名</li> <li>七所</li> <li>金融機関コード</li> </ul>                                                                                                    | -<br>開示(記録事項の開示)<br>法人(金融機関を除く)<br>株式会社たいこう建設<br>カプシャガイシャクィウクレセッ<br>大光 一部<br>新潟県長岡市大手通1丁目5番地6号<br>(532<br>大光銀行<br>タイプ)<br>CO2<br>新潟支店<br>-イがタ<br>普通<br>1111111<br>カタイプクケンセッ<br>開示(記録事項の開示)<br>法人(金融機関を除く)<br>株式会社たいこう商事<br>カプシャガイシャクイグショクジ<br>大光 太部<br>新潟県長岡市大手通1丁目5番地6号<br>(532                                                                                          | 作成日 2012/12/21<br>青報  作成日 2012/12/21                       |
| <ul> <li>求者Ref.Nb.</li> <li>債権情報</li> <li>個人事業者名</li> <li>(個人事業者名力ナ</li> <li>(代表者名</li> <li>(代表者名</li> <li>(社の)事業者名力ナ</li> <li>(代表者名</li> <li>(代表者名</li> <li>(社の)事業者名力ナ</li> <li>(大表者名</li> <li>(支店名)<br/>支店名</li> <li>支方店名</li> <li>支方店名</li> <li>支方店名</li> <li>支方店名</li> <li>支方店名</li> <li>支方店名</li> <li>支方店名</li> <li>支方店名</li> <li>支方店名</li> <li>支方店名</li> <li>(大高力)ナ</li> <li>(支方石)</li> <li>(大高力)ナ</li> <li>(本)</li> <li>(大名)</li> <li>(四人事業者名)</li> <li>(法人名)</li> <li>(個人事業者名)</li> <li>(法人名)</li> <li>(個人事業者名)</li> <li>(住所</li> <li>金融機関二ード</li> <li>金融機関二ード</li> <li>金融機関名</li> </ul>                                                                                                    |                                                                                                    | 作成日 2012/12/21<br>青報                                       |
| 求者Ref.Nb.          債權情報         值人事業者名         法人名/個人事業者名         法人名/個人事業者名カナ         代表者名         住所         金融機関コード         金融機関名         金融機関名         金融機関名のナ         支店名カナ         支店名         支店名カナ         決済口座番号         法人名/個人事業者名         住所         金融機関名         金融機関コード         金融機関コード         金融機関コード         金融機関コード         金融機関コード         金融機関コード         金融機関コード         金融機関ス         二人個人事業者名         住所         金融機関コード         金融機関名         金融機関名         金融機関ス         金融機関名         金融機関名         金融機関名         金融機関名         金融機関名         金融機関名         金融機関名         金融機関名         金融機関名         金融機関名                                                                                                    | -<br>開示(記録事項の開示)<br>法人(金融機関を除く)<br>株式会社たいこう建設<br>カフシキガイッやパコウッセッ<br>大光 一部<br>新潟県長岡市大手通1丁目5番地6号<br>(532<br>大光銀行<br>タイゴ)<br>002<br>新潟東支店<br>こイがり<br>普通<br>1111111<br>カタイコウケンセッ<br>開示(記録事項の開示)                                                                                                    | 作成日 2012/12/21<br>青報                                       |
| 求者Ref.Nb.          債權情報         值者情報         利用者属性         法人名/個人事業者名力ナ         (大名/個人事業者名力ナ         (大名/個人事業者名力ナ         (大者名         住所         金融機関コード         金融機関名         金融機関名カナ         支店名カナ         支店名方ナ         支店名方ナ         決済口座番号         洗済口座名義         債權情報         費者情報         利用者属性         法人名/個人事業者名         法人名/個人事業者名         法人名/個人事業者名         法人名/個人事業者名         法人名/個人事業者名         法人名/個人事業者名         法人名/個人事業者名         法人名/個人事業者名         法人名/一個人事業者名         法人名/一個人事業者名         法人名/一個人事業者名         法人名/一個人事業者名         法人名/一個人事業者名         大個人事業者名         大会社会社会社会社会社会社会社会社会社会社会社会社会社会社会社会社会社会社会社                                                                                                    | -<br>開示(記録事項の開示)<br>法人(金融機関を除く)<br>株式会社たいこう建設<br>カフシキガイッやパコウリカセッ<br>大光 一部<br>新潟県長岡市大手通1丁目5番地6号<br>(532<br>大光銀行<br>タイコ)<br>002<br>新潟支店<br>コイガタ<br>普通<br>1111111<br>カメイコウケンセッ<br>開示(記録事項の開示)<br>法人(金融機関を除く)<br>株式会社たいこう商事<br>カフシキガイッやパコウショクシ<br>大光 本部<br>新潟県民岡市大手通1丁目5番地6号<br>(532<br>大光銀行<br>カフシキガイッやパコウショクシ<br>大光 大部<br>新潟県民岡市大手通1丁目5番地6号<br>(532<br>大光銀行<br>カフシキガイン・デン商事 | 作成日 2012/12/21<br>青報<br>作成日 2012/12/21                     |
| 求者Ref.Nb.          債權情報         債權情報         利用者属性         法人名/個人事業者名力ナ         代表者名         住所         金融機関合         金融機関名カナ         支店名カナ         支店名カナ         支店名カナ         支店名カナ         決済口座番号         洗済口座名義         個人事業者名         住所         金融機関コード         金融機関同コード         金融機関目コード         金融機関目コード         金融機関目コード         金融機関目名カナ         支店コード         支店コード         支店コード         金融機関目         ード         金融機関日         ード         金融機関日         ード         金融機関日         ード         全面長田         会話                                                                                                    | -<br>開示(記録事項の開示)<br>法人(金融機関を除く)<br>株式会社たいこう建設<br>カアシキガイッやパコウリカセッ<br>大光 一部<br>新潟県長岡市大手通1丁目5番地6号<br>(532<br>大光銀行<br>タイコ<br>002<br>新潟友方店<br>イパッ<br>普通<br>1111111<br>カ・ダイコウケッセッ<br><b>閉示(記録事項の開示)</b>                                                                                                    | 作成日 2012/12/21<br>青報<br>作成日 2012/12/21<br>青報               |
| 求者Ref.Nb.          債權情報         債權情報         利用者属性         法人名/個人事業者名力ナ         (代表者名         住所         金融機関合         金融機関名カナ         支店名         支店ろ力ナイド、         支店名         支店名         支店名         支店名         支店名         支店名         支店名         支店名         支店名         支店名         支店名         支店名         支店名         支店名         支店名         支店名         支店名         支店名         支店名         支店名         支店名         金融機関合         金融機関合         金融機関合         金融機関合         金融機関合         金融機関合         支店名         支店名         支店名         電話         電話         電話         電話         電話         会話         人名/個人事業者名         住所         金融機関合         金融機関合         支店口         デジョー <td>-<br/>開示(記録事項の開示)<br/>法人(金融機関を除く)<br/>株式会社たいこう建設<br/>カアシキガインやパコウルセッ<br/>大光銀行<br/>ダイゴ<br/>002<br/>新潟県長岡市大手通1丁目5番地6号<br/>(532<br/>大光銀行<br/>ダイゴ<br/>002<br/>新潟東支店<br/>-パが<br/>普通<br/>1111111<br/>カ・ダイコウケンセッ<br/><b>閉示(記録事項の開示)</b></td> <td>作成日 2012/12/21<br/>青報<br/>作成日 2012/12/21<br/>青報</td>                                                                                         | -<br>開示(記録事項の開示)<br>法人(金融機関を除く)<br>株式会社たいこう建設<br>カアシキガインやパコウルセッ<br>大光銀行<br>ダイゴ<br>002<br>新潟県長岡市大手通1丁目5番地6号<br>(532<br>大光銀行<br>ダイゴ<br>002<br>新潟東支店<br>-パが<br>普通<br>1111111<br>カ・ダイコウケンセッ<br><b>閉示(記録事項の開示)</b>                                                                                                    | 作成日 2012/12/21<br>青報<br>作成日 2012/12/21<br>青報               |
| 求書Ref.Nb.          債權情報         債權情報         利用者属性         法人名/個人事業者名         法人名/個人事業者名力ナ         代表者名         位所         金融機関コード         金融機関名         支店コード         支店名         支店ろ力ナ         支店名         支店ろ力ナ         決済口座番号         決済口座名義         債權情報         費者情報         利用者属性         法人名/個人事業者名         大名/個人事業者名         注人名/個人事業者名         全融機関目コード         金融機関目コード         金融機関目コード         金融機関目名のナナ         支店名         支店名の大         実店名         支店名う力         決済口座運用         決済口座運用         決済口座運用                                                                                                    | -<br>開示(記録事項の開示)<br>法人(金融機関を除へ)<br>株式会社たいこう連設<br>カアシキガインやパコウッセク<br>大光銀行<br>ダイゴ<br>002<br>新潟県長岡市大手通1丁目5番地6号<br>(532<br>大光銀行<br>ダイゴ<br>002<br>新潟東方店<br>-パが<br>普通<br>1111111<br>カダロウケンセク                                                                                                    | 作成日 2012/12/21<br>青報<br>作成日 2012/12/21<br>青報               |

#### 提供情報の開示 (1) メニューバーの「照会業務」をクリックし、「提供情報の開示」を選択してください。 🔽 大光銀行 でんさいサービス 文字サイズ変更 小 😶 大 🛛 🗖 🗖 ご不明な点は、大光銀行 でんさいサービス ヘルブデスクにお問い合わせください。 TEL:0120-67-1031 (通話料無料) 受付時間:9時〜17時(平日) ▶<u>大光銀行ホームページ</u> トップページ 照会業務 債権記録業務 ユーザ管理 ヘルプ でんさい担当者 🖻 通知情報照会 DDATT35BZ01 R 🖬 通知情報照会 🖬 通知情報ダウンロード ➡ 開示照会 2012年12月21日 株式会社たいこ ■ 記録事項の開示 ■ 提供情報の開示

#### (2)「提供情報開示一覧」画面が表示されます。

| 提供情報閉示一覧画面                                                |                                 |                       |                  |            | DDDS                  | C11BS01R     |                    |              |
|-----------------------------------------------------------|---------------------------------|-----------------------|------------------|------------|-----------------------|--------------|--------------------|--------------|
| でんさいネットへ提供情報開示請求を行うことができます。                               |                                 |                       |                  |            |                       |              |                    |              |
| 「提供情報開示検索条件」を指定して「この内容で検索」ボ<br>「記録番号」を選択した場合、提供情報開示結果画面に切 | タンを押してください。提供怍<br>リ替ります。        | 青報開示検索総               | 課に一覧か            | ぶ表示されます。   |                       |              |                    |              |
| ■ 法式半核報 (心須)                                              |                                 |                       | (1               | )決済口四      | Eを選択して                | こくだる         | さい。                |              |
|                                                           |                                 | ¥1 🗗                  | 口应来是             | <u></u>    |                       |              |                    |              |
| 並附加度用         ×/占右           ・         大光銀行         新潟支店  |                                 | 当座                    | 2222222          | ②検索        | 方式を選択                 | してく          | ださい                | 0            |
| ■ 提供情報開示検索条件                                              |                                 |                       |                  | ・個         | 別の提供情                 | 報を開          | 示する                | 場合は、         |
|                                                           |                                 | +-07                  |                  | 「貳         | 2 <mark>録番号」</mark> を | を選択し         | してくた               | <b>ごさい</b> 。 |
| []                                                        | 記錄畫号《記錄請求內容、副                   | 請求日」のい                | ずれかを通            | • —        | 定条件の複                 | 夏数の払         | 是供情幸               | 最を開示         |
| 開示検索方式(必須)                                                | ¦≩¦請求内容・請求日」を遵<br>力してくたさい。また「請求 | 健択した場合に<br>日(From)」もし | t、「記録請<br>、くは「請求 | す          | る場合は、「                | 記録請          | 求内容.               | 請求日」         |
| b <sup>1</sup>                                            | を必須で入力してください。                   |                       |                  | を          | 選択してく                 | ださい          |                    |              |
| 記録番号 3                                                    | ★                               | た濁111 た1日。            | ልዙ ስን            |            |                       |              | 0                  |              |
|                                                           | 示快来力式 CT記録番号」<br>。              | て进択した場合               | <b>ニは、20</b> 2月  |            | ᅷᅷᅎ「言                 | ᄵᆓᄃ          |                    | +01+.        |
|                                                           | 生記録(債務者請求方式) 🔽 👤                |                       | •                | ③快糸.       | 万式で「記                 | 球曲ち          | 「」で迭               | 抗した          |
|                                                           | 示使索万式で「記録請求内<br>してくたさい。         | ]谷、請求日] <sup>;</sup>  | を選択した            | 场合         | <b>よ</b> 、 でんさ        | いの記          | 「球番号               | を人刀          |
| 債権金額 [2]                                                  | 1,000,000 円 ~                   | 1,000,000 円           |                  | して         | ください。                 |              |                    |              |
| 請求日                                                       | 12 💙 年 12 💙 月 01 💙 日            | 3 ~ 2012              | ✔ 年 12 ✔         | 月 31 🕶 日   |                       |              |                    |              |
| 支払期日 20                                                   | 13 💙 年 01 💙 月 01 💙 E            | 2013                  | ✔ 年 01 ✔         | 月 31 🕶 日   |                       |              |                    |              |
|                                                           | 指定なし 〇子約中 〇確認                   | 期間中                   |                  | 3. 給索方     | ずで「記録                 | 諸求の          | 为灾                 | 青女日」         |
| この内容で検索                                                   |                                 |                       |                  | を選り        |                       | · /+         | 沪绿洁                | 式口。<br>动力交   |
| ④「この」                                                     | 内容で検索」                          | ドタン                   |                  | (発生        | こうな・論が                | も記録          | 10」以下 (F)<br>(生) 注 | ホロ右          |
| ■ 提供情報関示検索結果 (開) をクリ・                                     | ックしてくださ                         | い。                    |                  | (元ユ<br>心沼で | ここ 邺 こ 武 が            | ᆽᇍᇔ          |                    | ホロさ          |
|                                                           |                                 |                       |                  | ショー        | 送択し、て                 | い1回い         | 児日は                | い口息で         |
| 記録番号 請求者名                                                 | 債務者名                            |                       | 債権               | 人力し        | こく たさし                | , <b>`</b> o |                    |              |
| 000000098800000100005 株式会社たいこう建設                          | 株式会社たいこ                         | う商事                   | 株式会社             | 社たいこう建設    | 2012年12月2             | 21 🗄         |                    |              |
|                                                           |                                 |                       |                  |            |                       |              |                    |              |
|                                                           |                                 | キに合致                  | れた               | でんさい       | の一覧が表                 | 示され          | ます。                |              |
| トップページ                                                    | 開示する                            | る提供情                  | 報の               | 「記録番       | 号」(青文字                | ) をく         | ァリック               | LT           |
|                                                           | くださ!                            | )<br>\                |                  |            |                       | , _,         |                    | <u> </u>     |
|                                                           | × / - C V                       | 0                     |                  |            |                       |              |                    |              |

(3)提供情報が開示されます。 印刷する場合は「**印刷」(青文字)**ボタンをクリックしてください。

| の価値                                         | 司は提供情報開示結果画面です。                                            |                                                                                                    |                                                 |
|---------------------------------------------|------------------------------------------------------------|----------------------------------------------------------------------------------------------------|-------------------------------------------------|
| للالك -                                     | an a sea a companya ng ang ang ang ang ang ang ang ang ang |                                                                                                    | 作成日 2012/12/02                                  |
|                                             |                                                            | 開示(提供情報の開示)情報                                                                                      | TFAXE 2012/12/21                                |
|                                             |                                                            |                                                                                                    | 株式会社 全銀電子債権ネットワーク                               |
| /++ //**                                    | 40                                                         |                                                                                                    | 学扬文武者 人元献门                                      |
| 請求                                          | 報<br>者情報                                                   |                                                                                                    |                                                 |
| 利                                           | 用者属性                                                       | 法人(金融機関を除く)                                                                                        |                                                 |
| 法                                           | :人名/個人事業者名<br>: ↓タ/佃↓事業者名                                  | 株式会社たいこう建設                                                                                         |                                                 |
| 伝代                                          | :人白/ 個八 尹来省 白川 /<br>:表者名                                   | が 940 49474 379767<br>大光 一郎                                                                        |                                                 |
| 住                                           | 所                                                          | 新潟県長岡市大手通1丁目5番地6号                                                                                  |                                                 |
| 金                                           | 融機関コード                                                     | 0532                                                                                               |                                                 |
| 金                                           | 融機関名<br>融機関タカナ                                             | 大光銀行                                                                                               |                                                 |
| 三支                                          | 店コード                                                       | 002                                                                                                |                                                 |
| 支                                           | 店名                                                         | 新潟支店                                                                                               |                                                 |
| 支                                           | 店名カナ                                                       | =(1)*9                                                                                             |                                                 |
| 決                                           | )月山庄種別<br>済口座番号                                            | 普通<br>1111111                                                                                      |                                                 |
| 決                                           | 済口座名義                                                      | カータイコウケンセッ                                                                                         |                                                 |
|                                             |                                                            | 開示(提供情報の開示)情報                                                                                      | 作成日 2012/12/21                                  |
| 供情                                          | 報                                                          |                                                                                                    |                                                 |
| 1日<br>相                                     | ##A/114X個1回<br> 続人代表者名力ナ                                   | -                                                                                                  |                                                 |
| 相                                           | 続人代表者住所<br> 続人・一般承継」のピ                                     | _                                                                                                  |                                                 |
| 代                                           | ma/、 axfrez/、/目<br>理人等名                                    | -                                                                                                  |                                                 |
| 代                                           | 理人等住所                                                      | -                                                                                                  |                                                 |
| 代摘                                          | ]理人等代表者名<br>要                                              | _                                                                                                  |                                                 |
| ,,-,                                        |                                                            |                                                                                                    | 作成日 2012/12/21                                  |
|                                             |                                                            | 開示(提供情報の開示)情報                                                                                      |                                                 |
| 供情                                          | 報開示情報<br>項目                                                | 提供情報                                                                                               |                                                 |
| 1                                           | 電子記録名                                                      | 発生記録                                                                                               |                                                 |
|                                             | 請求受付日                                                      | 2012/12/21                                                                                         |                                                 |
|                                             | 信催金額<br>支払期日                                               | 2013/01/08                                                                                         | ¥1,000,000 PJ                                   |
|                                             | 電子記録年月日                                                    | -                                                                                                  |                                                 |
|                                             | 請求者Ref.No.                                                 | -                                                                                                  |                                                 |
|                                             | 值權者情報                                                      |                                                                                                    |                                                 |
|                                             | 利用者属性                                                      | 法人(金融機関を除く)                                                                                        |                                                 |
|                                             | 法人名/個人事業者名力ナ                                               | カプシキカイシャタイコウケンセン                                                                                   |                                                 |
|                                             | 代表者名                                                       | 大光 一即                                                                                              |                                                 |
|                                             | 住所                                                         | 新潟県長岡市大手通1丁目5番地6号                                                                                  |                                                 |
|                                             | 金融機関コート                                                    | 0632<br>大半銀行                                                                                       |                                                 |
|                                             | 金融機関名力ナ                                                    | 5/30                                                                                               |                                                 |
|                                             | 支店コード                                                      | 002                                                                                                |                                                 |
|                                             | 支店名                                                        | 新潟支店                                                                                               |                                                 |
|                                             | 支店名力ナ 決済ロ座種別                                               | 二(力)?                                                                                              |                                                 |
|                                             | 決済口座番号                                                     | 111111                                                                                             |                                                 |
|                                             | 決済口座名義                                                     | カ.タイコウケンセッ                                                                                         | 1                                               |
|                                             |                                                            | 開示(提供情報の開示)情報                                                                                      | 作版日 2012/12/21                                  |
| 供情                                          | 報開示情報<br>項目                                                | 提供情報                                                                                               |                                                 |
| 1<br>たき)                                    | 債務者情報<br>利用者属性                                             | 法人(金融機関を除く)                                                                                        |                                                 |
|                                             | 法人名/個人事業者名                                                 | 株式会社たいこう商事                                                                                         |                                                 |
|                                             | 法人名/個人事業者名力ナ                                               | カプシキガイシャタイコウショウジ                                                                                   |                                                 |
|                                             | 代表者名                                                       | 大光 太郎<br>新潟県長岡市大手通1丁日5廃地6号                                                                         |                                                 |
|                                             | 金融機関コード                                                    | 0532                                                                                               |                                                 |
|                                             | 金融機関名                                                      | 大光銀行                                                                                               |                                                 |
|                                             | 金融機関名カナ                                                    | ליבו-אין<br>ריסט                                                                                   |                                                 |
|                                             | 支店名                                                        | 本店営業部                                                                                              |                                                 |
|                                             | 支店名カナ                                                      | ホンテン                                                                                               |                                                 |
|                                             | 決済口座種別                                                     | 普通                                                                                                 |                                                 |
|                                             | 決済口座番号<br>決済口座名義                                           | 1111111<br>カ.タイコウシヨウジ                                                                              |                                                 |
|                                             |                                                            | 開示(提供情報の開示)情報                                                                                      | 作成日 2012/12/21                                  |
|                                             |                                                            |                                                                                                    |                                                 |
| 22世代                                        | 報開示情報                                                      |                                                                                                    |                                                 |
| ■供情<br>■●●●●●●●●●●●●●●●●●●●●●●●●●●●●●●●●●●● | (報明示情報<br>項目                                               | 提供清報<br>(4111-1) (414-2) (41-1) (1) (1)                                                            |                                                 |
| 程供情<br>興番<br>(洗ぎ)                           | 輸卵帯示情報<br>項目<br>発生記録にかかる定め                                 | 提供情報<br>備務時は、債権金額を債権者へ支払います。<br>支払期日がでんさいなかの実務現程に現定する一定の日                                          | に当る場合は、翌営業日を支払期日とします。                           |
| 副供情<br>課番<br>1<br>れき)                       | 級闘示情報<br>項目<br>発生記録にかかる定め                                  | 提供情報<br>備務書は、備権金額を備権者へ支払います。<br>支払用わでべえいネットの素問題程に規定する一定のE<br>この債種は、素問題で定金の基合を除き、電子記録価格<br>おり支払います。 | ]に当る場合は、翌営業日を支払期日とします。<br>記第62条に現宅する口座間送金決済の方法に |

## でんさい利用者情報照会

## (1)メニューバーの「照会業務」をクリックし、「でんさい利用者情報照会」を選択してください。

|                               | でんさいサービス                                         | >わ++/ださい                             | 文字サイズ変更 小 中大                            | ログオフ            |
|-------------------------------|--------------------------------------------------|--------------------------------------|-----------------------------------------|-----------------|
| TEL:0120-67-103<br>受付時間:9時~17 | 11(通話料無料)<br>時(平日)                               | 517 E <td>→大光</td> <td>銀行ホームページ</td> | →大光                                     | 銀行ホームページ        |
| トップページ                        | 照会業務值権記録業務                                       | ユーザ管理                                |                                         | ヘルブ             |
| でんさい担当者                       | ● 通知情報照会                                         |                                      |                                         | DDATT35BZ01 R   |
|                               | <ul> <li>通知情報服会</li> <li>通知情報ダウンロード</li> </ul>   |                                      |                                         |                 |
| 2012年12日21日                   | ● 開示照会                                           |                                      |                                         |                 |
| 株式会社たいこ                       | <ul> <li>■ 記録事項の開示</li> <li>■ 提供情報の開示</li> </ul> |                                      |                                         |                 |
| 前回ログオン日時<br>2回前ログオン日間         | →でんさい利用者情報照会                                     |                                      |                                         | 🖬 <u>操作履歴</u>   |
|                               |                                                  |                                      |                                         |                 |
| Eメールアドレス                      |                                                  |                                      | ~~~~~~~~~~~~~~~~~~~~~~~~~~~~~~~~~~~~~~~ | xx@xxxxxx cc.jp |
| 前回バスワード                       |                                                  |                                      | 20                                      | 2年12月21日        |
|                               |                                                  |                                      |                                         |                 |

### (2)「でんさい利用者情報照会一覧」画面が表示されます。

| でんさい利用者情報照会                      | <b>会一覧画面</b>                                 |              |          | DDUSR158501 R                             |
|----------------------------------|----------------------------------------------|--------------|----------|-------------------------------------------|
| 利用者ご自身、または他の利用<br>「でんさい利用者情報照会条件 | 用者の利用者情報を確認いただけます。<br>打を指定して「この内容で照会」ボタンを押して | 「ください。でんさい利用 | 者情報照会結果な | が表示されます。                                  |
| 📕 請求者情報 (必須)                     |                                              |              |          |                                           |
| でんさい利用者番号                        | 000000000000000000000000000000000000000      |              |          |                                           |
| でんさい利用者名                         | 株式会社たいこう建設                                   | 1            |          |                                           |
| 金融機関名                            | 支店名                                          | 科目           | 口座番号     |                                           |
| • 大光銀行                           | 新潟支店                                         | 当座           | 2222222  |                                           |
| ■ でんさい利用者情報照会                    | 条件                                           |              |          | ①検索する利用者の口座情報を入力                          |
| ■ 口座情報 (以須)                      |                                              |              |          | $L\tau \langle t \rangle \Rightarrow P12$ |
| ■ 日産情報(20次)<br>必須で入力してください       | ) .                                          |              |          |                                           |
| 今日本総理日ク                          | + c 2                                        | 11 🗆         |          |                                           |
| 玉閒城(第)名<br>大光銀行                  |                                              | 普通           | 山庄番ち     | 口座情報入力                                    |
|                                  |                                              |              |          |                                           |
|                                  |                                              |              |          |                                           |
| 事業者区分                            |                                              | 者 (信託事業者以外   | (2)枝     | 検索する利用者の事業者区分を選択                          |
| この内容で照会                          |                                              |              | l        | してください。                                   |
|                                  |                                              |              | $\geq$   | ※通常は「任意」または「信託事業者                         |
| -                                |                                              |              |          | 以外」を選択してください。                             |
| ■ でんさい利用者情報照会                    | 結果                                           |              |          |                                           |
| でんさい 注利用者番号 注                    | 去人名/個人事業者名                                   |              |          |                                           |
| 00000D988 彬                      | 株式会社たいこう商事                                   |              | 3        | )「この内容で検索」ボタン                             |
|                                  |                                              |              | Ŭ        | をクリック てください                               |
|                                  |                                              |              |          |                                           |
| トップページ                           | ④検索結用がまテキ                                    | $h \pm \pm$  | 1        |                                           |
|                                  | ・受快糸和朱小衣木さん                                  | しまり。         |          |                                           |

## でんさいアカウント情報照会

#### (1) メニューバーの「照会業務」をクリックし、「でんさいアカウント情報照会」を選択して ください。

| 大光銀行<br>ご不明な点は、大労<br>TEL:0120-67-103<br>受付時間:9時~17 | でんさいサービス<br>銀行でんさいサービス ヘルプデスクにお問い合わせください。<br>11 (通話料無料)<br>時(平日)  | 文字サイズ変更 小 中 大 ログオフ・ 、大光銀行ホームページ            |
|----------------------------------------------------|-------------------------------------------------------------------|--------------------------------------------|
| トップページ                                             | 照会業務 債権記録業務 ユーザ管理                                                 | ちょう ちょう ちょう ちょう ちょう ちょう ちょう ちょう ちょう ちょう    |
| でんさい担当者                                            | <ul> <li>→ 通知情報照会</li> <li>■ 通知情報照会</li> <li>■ 通知情報的公式</li> </ul> | DDATT358201R                               |
| 2012年12月21日<br>株式会社たいこ                             | <ul> <li>● 開示照会</li> <li>■ 記録事項の開示</li> <li>■ 提供情報の開示</li> </ul>  |                                            |
| 前回ログオン目時<br>2回前ログオン日間                              |                                                                   | □ 拴作服歴                                     |
| Eメールアドレス                                           |                                                                   | مر میں میں میں میں میں میں میں میں میں میں |
|                                                    | <ul> <li>■ 取引履歴報会</li> <li>■ 操作履歴報会</li> </ul>                    | 2012年12月21日                                |

#### (2)「でんさいアカウント情報表示」画面が表示されます。

| でんさいアカウント情報表示画面 DDUSR15B201R |        |           |                  |    |         |                     |         |
|------------------------------|--------|-----------|------------------|----|---------|---------------------|---------|
|                              |        |           |                  |    |         |                     | 百印刷     |
| この画面はでんさいアカウント情<br>          | 報表示回   | 画面です。     |                  |    |         |                     |         |
| ▋ でんさい利用者情報                  |        |           |                  |    |         |                     |         |
| でんさい利用者番号                    |        | 00        | 000000995        |    |         |                     |         |
| ■でんさい利用者基本情報                 |        |           |                  |    |         |                     |         |
| 法人名/個人事業者名                   |        | 栟         | 式会社たいこう建設        |    |         |                     |         |
| 法人名/個人事業者名力ナ                 |        | <u>לל</u> | ブシキカ・イシャタイコウケンセツ |    |         |                     |         |
| 📕 指定許可先一覧                    |        |           |                  |    |         |                     |         |
|                              |        |           |                  |    |         | 《前の10件 検索件数:1~4/4件  | 次の10件 🕨 |
| 業務区分                         | 利用者    | 醫号        | 法人名/個人事業者名       |    |         | 法人名/個人事業者名力ナ        |         |
| 発生記録(債務者請求方式)                | 000000 | 988       | 株式会社たいこう商事       |    |         | カフドシキカ「イシャタイコウショウシ」 |         |
| 発生記録(債権者請求方式)                | 000000 | 988       | 株式会社たいこう商事       |    |         | カフドシキカ「イシャタイコウショウシ」 |         |
| 讓渡記録                         | 00000D | 988       | 株式会社たいこう商事       |    |         | カフドシキカ「イシャタイコウショウシ」 |         |
| 保証記録(単独)                     | 00000D | 988       | 株式会社たいこう商事       |    |         | カフジシキガイシャタイコウショウシ   |         |
| 🛢 決済口座情報                     |        |           |                  |    |         |                     |         |
| 金融機関名                        |        | 支店名       |                  | 科目 | 口座番号    | 口座名義人               |         |
| 大光銀行                         |        | 新潟支店      |                  | 当座 | 2222222 | カ.タイコウケンセン          |         |
|                              |        |           |                  |    |         |                     |         |
|                              |        |           |                  |    |         |                     |         |

指定許可先として登録している先が表示されます。 ※指定許可登録機能を使用していない場合、明細 は表示されません。

## 取引履歴照会

## (1) メニューバーの「照会業務」をクリックし、「取引履歴照会」を選択してください。

| 中大 ログオフ             |
|---------------------|
| ▶ <u>大光銀行ホームページ</u> |
| ヘルプ                 |
| DDATT35BZ01 R       |
|                     |
|                     |
|                     |
|                     |
|                     |
| 🔤 操作履歴              |
|                     |
|                     |
| x00001@X00000.GD.jp |
| 2012年12月21日         |
|                     |
|                     |
|                     |

(2)「取引履歴一覧」画面が表示されます。

| 取引履歷一覧画面                                                             |                         |                      |               |      |         |         | DDUSR238  | 3801R    |          |
|----------------------------------------------------------------------|-------------------------|----------------------|---------------|------|---------|---------|-----------|----------|----------|
| 取引履歴を検索することができます<br>「取引履歴検索条件」を指定して「こ<br>「取引日時」を選択した場合、各取引           | 。<br>の内容で検索」<br> 履歴詳細画面 | ボタンを押してく<br>に切り替ります。 | ださい。取引履歴検     | 索結果I | こ一覧が表   | 示されます。  |           |          |          |
| 取引履歷検索条件                                                             |                         |                      |               |      |         |         |           |          |          |
| 開始取引日時                                                               |                         | 2013 - 年 03          | 3 ▼月 01 ▼日 00 | ▼時   | 00 ▼ 分  |         |           |          |          |
| 終了取引日時                                                               |                         | 2013 ▼ 年 03          | 3 ▼月 25 ▼日 23 | ▼時   | 59 ▼分   |         |           |          |          |
| 相手先でんさい利用者番号                                                         |                         |                      |               |      |         |         |           | <u>ш</u> | <b>т</b> |
| 請求口座情報                                                               |                         | 支店コード                |               | ]座番号 |         |         | ① 快 糸 余1  | キを人      | ת        |
| 請求種別(略称)                                                             |                         |                      | •             |      |         |         |           | ころい。     |          |
| 金額                                                                   | 1                       |                      | 円 ~           | F    | 3       |         |           |          |          |
| この内容で検索<br>②「この内容で検索」ボタンを<br>クリックしてください。                             |                         |                      |               |      |         |         |           |          |          |
|                                                                      | 諸式半                     | 相手生                  |               |      |         |         |           |          |          |
| 取引日時                                                                 | 前小石<br>でんさい<br>利用者番号    | 18<br>でんさい<br>利用者番号  | 支店名           | 科目   | 口座番号    | 請求種別    | 金額        | 代行       |          |
| <u>2013年03月25日14時13分42秒</u>                                          | 00000H5B1               | 00000H5C8            | 三条支店          | 当座   | 3333333 | 債務者発生記録 | 500,000   | 無        |          |
| <u>2013年03月25日14時08分44秒</u>                                          | 00000H5B1               | 00000H5C8            | 三条支店          | 当座   | 3333333 | 債務者発生記録 | 2,000,000 | 無        |          |
| ③検索条件に合致した取引履歴の一覧が表示されます。<br>照会する取引の「 <b>取引日時」(青文字</b> )をクリックしてください。 |                         |                      |               |      |         |         |           |          |          |

(3)取引の明細が表示されます。

| 債務者発生記録結果画面                        |                  |                    |               |         |              | DDACR11BO |  |  |
|------------------------------------|------------------|--------------------|---------------|---------|--------------|-----------|--|--|
|                                    |                  |                    |               |         |              | - Pi      |  |  |
| 債務者発生記録:承認 債務者务                    | 能生記録: 編          | 吉果                 |               |         |              |           |  |  |
|                                    |                  |                    |               |         |              |           |  |  |
| 債務者発生記録が完了しました。<br>結果内容を確認してください。  |                  |                    |               |         |              |           |  |  |
|                                    |                  |                    |               |         |              |           |  |  |
| 債権の発行が完了しまし;                       | <b>t</b> .       |                    |               |         |              |           |  |  |
|                                    |                  |                    |               |         |              |           |  |  |
| 受付番号:0532201303250                 | 000006601        | J                  |               |         |              |           |  |  |
| 受付日時:2013年03月25日                   | 314時13分          | 计42秒               |               |         |              |           |  |  |
|                                    |                  |                    |               |         |              |           |  |  |
| ■この画面はでんさいネ                        | 。小の記録            | 内容を表示しています。        |               |         |              |           |  |  |
|                                    | 91 - 9 BC34      |                    |               |         |              |           |  |  |
| 📕 債務者情報(請求者)                       |                  |                    |               |         |              |           |  |  |
| 利用者番号                              |                  | 00000H5B1          |               |         |              |           |  |  |
| 属性                                 |                  | 法人(金融機関を除く)        |               |         |              |           |  |  |
| 法人名/個人事業者名                         |                  | 株式会社たいこう建設         |               |         |              |           |  |  |
| 部署名                                |                  |                    |               |         |              |           |  |  |
| 屋号                                 |                  |                    |               |         |              |           |  |  |
| 住所                                 |                  | 新潟県長岡市大手通1丁        | 185番地6        |         |              |           |  |  |
| 代表者名                               |                  | 大光 二郎              |               |         |              |           |  |  |
| 金融機関名                              | 支店名              |                    | 科目            | 口座番号    | 口座名義人        |           |  |  |
| 大光銀行                               | 三条支店             |                    | 当座            | 3333333 | カ.タイコウケンセツ   |           |  |  |
| ■ 債権者情報                            |                  |                    |               |         |              |           |  |  |
| 利用者番号                              |                  | 00000H5C8          |               |         |              |           |  |  |
| 属性                                 |                  | 法人(金融機関を除く)        |               |         |              |           |  |  |
| 法人名/個人事業者名                         |                  | 株式会社たいこう工業         |               |         |              |           |  |  |
| 部署名                                |                  |                    |               |         |              |           |  |  |
| 屋号                                 |                  |                    |               |         |              |           |  |  |
| 住所                                 |                  | 新潟県長岡市大手通1」        | <b>日5</b> 番地6 |         |              |           |  |  |
| 八衣者名                               |                  | 人元 三即              | 1             |         |              |           |  |  |
| 金融機関名                              | 支店名              |                    | 科目            | 口座番号    | 口座名義人        |           |  |  |
| 大光銀行                               | 高田支店             |                    | 当座            | 5555555 | カ.タイコウコウキ゛ヨウ |           |  |  |
| ▋ 債権情報                             |                  |                    |               |         |              |           |  |  |
| 記録番号                               |                  | 00000H5B1000020000 | В             |         |              |           |  |  |
| 債権金額                               |                  | 500,               | 000円          |         |              |           |  |  |
| 支払期日                               |                  | 2013年04月15日        |               |         |              |           |  |  |
| 電子記録年月日                            |                  | 2013年03月25日        |               |         |              |           |  |  |
| 譲渡制限の有悪                            |                  | 市胆皮なし              |               |         |              |           |  |  |
|                                    |                  |                    |               |         |              |           |  |  |
| 担当者ID(承認依頼者)                       |                  | 00000K00000        |               |         |              |           |  |  |
| 担当者IPアトレス(承認13)<br>一<br>管理者ID(承認来) | き当者IPアドレス(本認依頼者) |                    |               |         |              |           |  |  |
| 管理者IPアドレス(承認者)     000000P0000     |                  |                    |               |         |              |           |  |  |
|                                    |                  |                    |               |         |              |           |  |  |
|                                    |                  |                    |               |         |              |           |  |  |
| ■ 管理者コメント                          |                  |                    |               |         |              |           |  |  |
| 管理者コメント                            |                  |                    |               |         |              |           |  |  |
|                                    |                  |                    |               |         |              |           |  |  |
| トップページ 一覧に戻る                       |                  |                    |               |         |              |           |  |  |

## 操作履歴照会

## (1) メニューバーの「照会業務」をクリックし、「操作履歴照会」を選択してください。

| 🖵 大光銀行                                     | でんさい                            | サービス              |              | 文字サイズ変更 | 小中大  | ログオフ            |
|--------------------------------------------|---------------------------------|-------------------|--------------|---------|------|-----------------|
| こ不明な点は、大デ<br>TEL:0120-67-103<br>受付時間:9時~17 | £銀行 でんきい<br>31 (通話料無料<br>′時(平日) | サーヒス ヘルフテスク <br>) | こお問い合わせくたさい。 |         | ▶ 大光 | <u>載行ホームページ</u> |
| トップページ                                     | 照会業務                            | 值権記録業務            | ユーザ管理        |         |      | ヘルプ             |
| でんさい担当者                                    | ➡ 通知情報                          | 照会                |              |         |      | DDATT35BZ01 R   |
|                                            | ➡ 通知情報照                         | <b>景会</b>         |              |         |      |                 |
|                                            | ➡ 通知情報級                         | ダウンロード            |              |         |      |                 |
|                                            | ➡ 開示照会                          |                   |              |         |      |                 |
| 2012年12月21日 株式会社たいこ                        | ➡記録事項()                         | の開示               |              |         |      |                 |
|                                            | ➡ 提供情報の                         | の開示               |              |         |      |                 |
| 前回ログオン日時                                   | ● でんさいま                         | 间用者情報昭会           |              |         |      | ■ 操作履歴          |
|                                            | 🔤 でんさ 利                         | 用者情報照会            |              |         |      |                 |
| Eメールアドレス                                   | 🗖 でんさいア                         | カウント情報照会          |              |         | ×000 | x@xxxxxx cc.jp  |
| 前回バスワード                                    | ■ 取引内容                          | 照会                |              |         | 201: | 2年12月21日        |
|                                            | ■ 取引履歴明                         | 音会                |              |         | 2012 |                 |
|                                            | □ 操作履歴!                         |                   |              |         |      |                 |
|                                            |                                 |                   |              |         |      |                 |

### (2)「操作履歴一覧」画面が表示されます。

| 操作履歷一覧画面 DDUSR24BS01R                                                        |               |               |                                |        |                      |     |  |
|------------------------------------------------------------------------------|---------------|---------------|--------------------------------|--------|----------------------|-----|--|
| 操作履歴を検索することができます。<br>「操作履歴検索条件」を指定して「この内容で検索」ボタンを押してください。操作履歴検索結果に一覧が表示されます。 |               |               |                                |        |                      |     |  |
| 📕 操作履歴検索条                                                                    | 件             |               |                                |        |                      |     |  |
| 開始操作日時                                                                       |               | 2013          | ▼年 03 ▼月 01 ▼日 00 ▼時(          | 00 ▼ 分 | ①検索条件を入た             | カして |  |
| 終了操作日時                                                                       |               | 2013          | ▼ 年 03 ▼ 月 25 ▼ 日 23 ▼ 時 5     | 59 ▼ 分 | ください。                |     |  |
| この内容で検知                                                                      |               | ②「このF<br>クリッ  | <b>内容で検索」</b> ボタンを<br>クしてください。 | ]      |                      |     |  |
| ■ f業TF腐歴快楽結                                                                  | 木             |               |                                | ↓前の10件 | - 検索件数:1~3/3件 次の10件♪ |     |  |
| 操作日時                                                                         | でんさい<br>利用者番号 | 管理者/<br>担当者ID | 画面名                            | 処理結果   | IPアドレス               |     |  |
| 2013年03月25日<br>14時18分14秒                                                     | 00000H5B1     | 000000 P 0000 | 操作履歴一覧画面                       | 正常     | 000.100.00.000       |     |  |
| 2013年03月25日<br>14時18分01秒                                                     | 00000H5B1     | 000000 P 0000 | でんさい担当者ステータス画面                 | 正常     | 000.100.00.000       |     |  |
| 2013年03月25日<br>14時16分55秒                                                     | 00000H5B1     | 000000 P 0000 | 債務者発生記録結果画面                    | 正常     | 000.100.00.000       |     |  |
| <u>トップページ</u> ③検索条件に合致した操作履歴の一覧が表示されます。                                      |               |               |                                |        |                      |     |  |